## アクセス解析

~スマートフォンサイトのアクセス解析を確認します~

## - できること -

・アクセス解析の確認。

TieredWorks ツールバーの【ツール】 から【アクセス解析】を選択します。

ログイン画面が立ち上がったら、ID、パ スワードを入力し、【ログイン】をクリ ックします。

『ログ解析条件設定」画面で、解析条件

を設定し、【表示】をクリックします。

| TieredWorks                               | ツール                               | オプション へ             | ルプ                               |
|-------------------------------------------|-----------------------------------|---------------------|----------------------------------|
|                                           | 新<br>新<br>若<br>テン:                | ブレートの確認             | ジ設定                              |
| Fップ画面へ戻る                                  | ファイル管<br>アクセス側                    | <del>新理</del><br>解析 | p-storage:/workspace/D000000157/ |
| <ul> <li>サイト管理</li> <li>サイトマップ</li> </ul> | サーバデ                              | 一タの削除               |                                  |
| D unic                                    |                                   |                     | TITIE                            |
|                                           | TieredWorks                       | アクセス解析              |                                  |
| 管理。                                       | ログインを行<br>皆ID とバスワード <sup>;</sup> | います。<br>を入力して下さい。   |                                  |

<u>バスワードを忘れた方</u>

管理者ID:

パスワード:

※初期値は 管理者 ID:admin パスワード:passwd になります。

| TieredWorks アクセス解析                                                                                                    |                                                                                                    | _                                                       |                   | ? へいづ (* ロヴァ |
|----------------------------------------------------------------------------------------------------|----------------------------------------------------------------------------------------------------|---------------------------------------------------------|-------------------|--------------|
| <ul> <li>○ ログ解析</li> <li>▶ 解剖しボートも表示</li> <li>◆ 認定</li> <li>▶ 管理者体和設定</li> <li>▶ ログファイル相様</li> <li>▶ 取明相否ホスト設定</li> </ul> | ログ解析条件設定<br>フィの自びライム時間に、その場所分<br>解除点体も入れる方がのそれに、その場所分<br>ポロパント、パスリルク・パル・「フィ<br>ページを選択(解析したいページを<br>ページを選択(解析したいページを<br>マリインタ<br>フリインタ<br>フリインタ<br>アリインタ<br>の一般の年月有22<br>の一般の年月有22<br>の一般の年月有22<br>の一般の年月有22<br>の一般の年月有22<br>の一般の年月有22<br>の一般の年月有22<br>の一般の年月有22<br>の一般の年月有22<br>の一般の年月有22<br>の一般の年月有22<br>の一般の年月有22<br>の一般の年月有22<br>の一般の年月有22<br>の一般の年月有22<br>の一般の年月<br>での一ジー | AFELはす。<br>33.5<br>(テフォト) ▼<br>= 月<br>= フォン用ページの集計切り目入) |                   |              |
|                                                                                                    | ◎総合表示<br>CPC:用ページ集計<br>のスマーション用ページ集計<br>ページビューとユニークユーザーの<br>◎ページビューどユニークユーザーの<br>◎ページビュア集計<br>つユニージユニザーで集計<br>フィールド指定(解析)たいフィー用                                                                                                    | ) 集計切り替え<br>デ)                                          |                   |              |
|                                                                                                    | <ul> <li>全て連訳</li> <li>全て未選択</li> <li>※ 総とット数</li> <li>ブラウザ</li> <li>ジリモートホスト</li> </ul>                                                                                                    | <ul> <li>ご 言語</li> <li>ビリンク元</li> </ul>                 | 년 05<br>군 ~~- 581 |              |

## 3

2

| ページ名選択(解析したいページ名)<br>ページ名  サイト全体(デフォルト)  ×                                                                                                    | アクセス解析を行うページ名の選択ができます。                                                                                                    |
|----------------------------------------------------------------------------------------------------|----------------------------------------------------------------------------------------------------|
| サブページ名 選択 ✓<br>期間指定                                                                                                    | アクセス解析を行う期間の指定ができます。                                                                                                    |
| <ul> <li>○月間(年月指定)</li> <li>道訳 </li> <li>通問(最新4週分)</li> <li>今週 </li> <li>○日指定(最新7日分)</li> <li>今日 </li> </ul>                                                              | PC 用ページとスマートフォン用ページの両方、あるいはい<br>ずれかの集計を切り換える事ができます。                                                                                                    |
| 種別指定 (PC用ページとスマートフォン用ページの集計切り替え)<br>©総合表示<br>○Pc用ページ集計<br>◎スマートフォン用ページ集計                                                                                                  | ページビューでの集計・ユニークユーザーでの集計を切り換<br>えることができます。<br>・ページビュー…そのページが閲覧された回数<br>・ユニークユーザー…そのページを閲覧した人数                                                                                                    |
| ページビューとユニークユーザーの集計切り替え<br>©ページビューで集計<br>つユークユーザーで集計<br>フィールド指定(解析したいフィールド) ●<br>「空変取」 全て未選択<br>回 送払::>+数<br>ジ ジラグ ジ 言語 ♡ OS<br>ジ リモートホスト ジリンク元 ♡ ページ別<br>ご 検索コージン ジ 検索ワード | <ul> <li>解析したいフィールドの指定ができます。</li> <li>・総ヒット数…サイトの総ヒット数を表示</li> <li>・ブラウザ…ブラウザの種類別にヒット数を表示</li> <li>・言語…アクセス元の言語圏(ブラウザの言語設定)を表示</li> <li>・OS…OS ごとのヒット数を表示</li> <li>・リモートホスト・リモートホスト別にヒット数を表示</li> <li>・リンク元…リンク元を表示</li> <li>・ページ別…ページ別のヒット数を表示</li> <li>・検索エンジン…訪問者がどの検索エンジンを使用して検索したか</li> <li>・検索ワード…訪問者がどのようなワードで検索したか</li> </ul> |

## 【アクセス解析の表示の例】

| i定条件<br>ページ名 <b>:【サイト全体(デフォルト)】</b><br>ページURL: -<br>期間指定 : <b>【週間】</b> |                               |              |  |  |
|------------------------------------------------------------------------|-------------------------------|--------------|--|--|
| 解析期間 : 2011 / 09 / 08 ~ 2011 / 09 / 08                                 |                               |              |  |  |
| 010/2007 11/22007                                                      | · ) @CHHINIBAW:\$C/ICIII& ) ( |              |  |  |
| 総ヒット数                                                                  |                               |              |  |  |
| 09月08日 木曜日                                                             | 9                             |              |  |  |
|                                                                        |                               | △上^          |  |  |
| ページ別ヒット数                                                               | -                             |              |  |  |
| HOME<br>新規ページ                                                          | 8                             |              |  |  |
|                                                                        |                               | ム上^          |  |  |
|                                                                        |                               |              |  |  |
| Mobile Safari                                                          | 9                             | ۸ ۲۰         |  |  |
| 一一百万百万万万万万万万万万万万万万万万万万万万万万万万万万万万万万万万万万万                                |                               |              |  |  |
| E во Q/Л 44                                                            | 9                             |              |  |  |
|                                                                        |                               | ム上へ          |  |  |
|                                                                        |                               |              |  |  |
| Android                                                                | 9                             |              |  |  |
|                                                                        |                               | Δ <u>Τ</u> , |  |  |
| 12 1 12 123                                                            | 6                             |              |  |  |
| 12.1.123.123                                                           | 2                             |              |  |  |
| 12.10.120.120                                                          |                               | ム上へ          |  |  |
| リンク元                                                                   |                               |              |  |  |
| リンク元なし<br>http://tjeredworks.eva                                       | 8                             |              |  |  |
|                                                                        |                               | ム上へ          |  |  |
| 検索エンジン                                                                 |                               |              |  |  |
|                                                                        | データがありません                     |              |  |  |
|                                                                        |                               |              |  |  |
| 検察モーワード                                                                |                               |              |  |  |
|                                                                        | テーダルのりません                     | <br>۵.±^     |  |  |

! 注意

※TieredWorks Ver1.4.0.1 以降で新規作成されたサイトデータのみ、スマートフォンサイト集計機能が付いたアク セス解析を利用することができます。